# V Android プログラミング【JUMP】

- 1 Jumpの標準授業時数 時間 ( 月中旬まで)
- 2 実習用サーバーの「R:¥その他¥Java¥JumpPro\_init」フォルダを「z:¥workspace」へイ ンポートしてください。その方法は次のとおりです。
  - (1) Eclipse を起動して「ファイル」-「インポート」を選択してください。
  - (2) 「既存プロジェクトをワークスペースへ」を選択してください。

| ファイル(F) 編集(E) 実行(R) ソース(S                                                                                                    | ) ナビゲート(N) オ           |
|----------------------------------------------------------------------------------------------------|------------------------|
| 新規(N)<br>ファイルを開く()                                                                                                    | Alt+Shift+N            |
| 閉じる(C)<br>すべて閉じる(L)                                                                                                    | Gtrl+W<br>Gtrl+Shift+W |
| 保管(S)                                                                                                    | Ctrl≠S                 |
| 別名保管(A)<br>  すべて保管(E)<br>  前回保管した状態(C戻す(T)                                                                                                    | Ctrl+Shift+S           |
| 移動(V)<br>名前変更(M)<br>つりフレッシュ(F)<br>行区切り文字の変換(V)                                                                                                    | F2<br>F5               |
| - ED局J(P)                                                                                                    | Ctrl+P                 |
| ワークスペースの切り替え(W)<br>再開                                                                                                    |                        |
| インボート(0)<br>エクスボート(0)                                                                                                    |                        |
| プロパティー(R)                                                                                                    | Alt+Enter              |
| 1 Step070Viewjava [StepPro/src/jp/<br>2 Step080Viewjava [StepPro/src/jp/<br>3 Stepjava [StepPro/src/jp/edu/mie<br>4 Step080java [StepPro/src/jp/edu/ | [_]<br>[_]<br>[mie]    |
| 48.7(V)                                                                                                    |                        |

| ₽ インボート                                     |   |
|---------------------------------------------|---|
| 選択<br>アーカイブ・ファイルまたはディレクトリーから新規プロジェクトを作成します。 | Ľ |
| インボート・ソースの選択(S):                            | - |
| (頁》(B) (本(N)) 完了(F)                         |   |

 (3)「ルートディレクトリの選択」の「参照」ボタンをクリックし、「R:¥その他 ¥Java¥JumpPro\_init」フォルダを選択してください。その際、「プロジェクト をワークスペースにコピー」をチェックしてください。

|                                                                                         | 🖉 Java - Eclipse                                                                                                |                        |
|-----------------------------------------------------------------------------------------|----------------------------------------------------------------------------------------------------|------------------------|
| プロジェクトのインボート<br>既存の Eclipse プロジェクトを検索するディレクトリーを選択します。                                   | Pr(ADF 編集回 東内田 ジー2015 747-140 東京山 町町25410 1925200240 05700 55700 5570 [1] * * * * * * * * * * * * * * * * * * * | <del>مل ليك</del> 13 - |
|                                                                                         | a (g) Sapha                                                                                                    |                        |
| ■ StepPro (¥¥183397.8¥Readont)¥その他¥Java¥StepPro<br>選択をすべて選択(S)<br>選択をすべてほか<br>リフレッシュ(E) |                                                                                                    |                        |
| ✓ プロジェクトをワークスペースにコピー(G)<br>□ ワーキング・セット                                                  |                                                                                                    |                        |
| 「ワーキング・セット(2) ロジェクトを追加(T).<br>ワーキング・セット(0)                                              | 「、開調(G Avender [1) 営業(日 ユンソール 注) ● teeCer)<br>Andred<br>I                                                       |                        |
| (?) </td <td>I</td> <td></td>                                                           | I                                                                                                    |                        |

3 次のアプリケーションを新規作成し、①の箇所へ、それぞれの実習課題で指定されたソ ースを入力して、コンパイルし、実行結果を確認してください。

プロジェクト名: JumpPro????(年組席) アプリケーション名: Jump

```
席 名前
/*
     年
          組
* Jump
      画面を横にする ctr+F11
*
*/
package jp.edu.mie;
import android.app.Activity;
import android.os.Bundle;
import android.view.Window;
public class Jump extends Activity
{
   public void onCreate(Bundle bundle)
   {
       super.onCreate(bundle);
       requestWindowFeature(Window.FEATURE_NO_TITLE);//タイトルの非表示
       setContentView(new ① (this));//実画面に表示するビューの指定
   }
```

## 【実習1】 背景画像の表示と画像のアニメーション

- 1 ソースコード
- (1) テンプレート Jumpの①の箇所に Jump010View を入力してください。
- (2) 次のアプリケーションを新規作成してください。
- プロジェクト名:JumpPro????(年組席) アプリケーション名:Jump010View

```
S556:AVD for Nexus 7 by G
/*
     年
          組
                席 名前
* Jump010View
     画面の背景に猫画像を表示
*
     ボールと壁との跳ね返り(衝突処理)
*
*/
package jp.edu.mie;
import android.content.*;
import android.graphics.*;
import android.view.SurfaceHolder;
import android.view.SurfaceView;
import java.util.concurrent.Executors;
import java.util.concurrent.ScheduledExecutorService;
import java.util.concurrent.TimeUnit;
public class Jump010View extends SurfaceView
                implements SurfaceHolder.Callback
{
   private SurfaceHolder holder;
   private Canvas canvas;
   private Paint paint;
   private Bitmap[] bmp=new Bitmap[4];//画像保存用配列
   private int ballSPEED=10;//ボールスピード
   private int ballX=0;//ボールX座標
   private int ballY=0;//ボールY座標
   private int ballVX=ballSPEED;//ボールX速度
   private int ballVY=-ballSPEED;//ボールY速度
   private int ballWIDTH;//ボールの幅
   private int ballHEIGHT;//ボールの高さ
   private ScheduledExecutorService executor;
   public Jump010View(Context context)
   {
       super(context);
       //ビットマップの読み込み
       // r0・・・背景 1280×800 r1・・・ブロック 96×32
       11
          r2・・・ボール 32×32
                                  r3・・・バー 120×30
       for(int i=0;i<4;i++) {bmp[i]=readBitmap(context, "r"+i);}</pre>
       ballWIDTH=bmp[2].getWidth();
       ballHEIGHT=bmp[2].getHeight();
       holder=getHolder();//サーフェイスフォルダの取得
       holder.addCallback(this);//サーフェイスフォルダの通知先の指定
       holder.setFixedSize(getWidth(),getHeight());//サイズの指定
```

```
//サーフェイス生成時に呼ばれる
public void surfaceCreated(SurfaceHolder holder)
{
   //描画の設定
   paint=new Paint();
   paint.setAntiAlias(true);//文字やラインを滑らかに見せる。
   ballX=getWidth()/2-ballWIDTH/2;//ボールのX座標
   ballY=getHeight()/2-ballHEIGHT/2;//ボールのY座標
   executor=Executors.newSingleThreadScheduledExecutor();
   executor.scheduleAtFixedRate(
       new Runnable()
       {
           public void run()
           {
              moveBall();//ボールの移動
               draw(canvas);
               }
       }, 0, 1, TimeUnit.MILLISECONDS);
}
public void draw(Canvas canvas)
{
   canvas=holder.lockCanvas();//Canvas オブジェクトをロックして取得
   canvas.drawBitmap(bmp[0],0,0,null);//背景の描画
   canvas.drawBitmap(bmp[2],ballX,ballY,null);//ボールの描画
   holder.unlockCanvasAndPost(canvas);//実画面に反映
}
//ボールの移動
private void moveBall()
{
   ballX += ballVX;
   ballY += ballVY;
   //周囲との衝突判定
                      ||論理和
   if(ballX<0){ballX=0;ballVX=-ballVX;}//単項-演算子、符号の反転
   if (getWidth()-ballWIDTH<ballX)
    {
       ballX=getWidth()-ballWIDTH;
       ballVX=-ballVX;
   if(ballY<0) {ballY=0;ballVY=-ballVY;}</pre>
   if(ballY>getHeight()-ballHEIGHT)
    {
       ballY=getHeight()-ballHEIGHT;
       ballVY=-ballVY;
   }
//ビットマップの読み込み
private static Bitmap readBitmap(Context context, String name)
{
   int resID=context.getResources().getIdentifier
                             (name, "drawable", context.getPackageName());
   return BitmapFactory.decodeResource(context.getResources(), resID);
}
//サーフェイスの変更
public void surfaceChanged
                   (SurfaceHolder holder, int format, int w, int h) {}
```

//サーフェイスの破棄

public void surfaceDestroyed(SurfaceHolder holder) {executor.shutdown();}

### 2 実行方法と実行結果

#### 2.1 準備

「res」フォルダに画像ファイルとサウンドファイルを置き ます。

※画像ファイルは、「drawble\_nodpi」「drawble\_mdpi」 「drawble\_ldpi」のいずれかに保存してください。

#### 2.2 実行方法

Jump. java をクリックして、メニューから「実行」又は実 行アイコンをクリックしてください。

#### 2.3 実行結果

ボールの画像が斜め方向に動きます。

#### 3 画像ファイルの読み込み

この画像サイズは、実サイズ 1280×703 です。

```
private Bitmap[] bmp=new Bitmap[4];//画像保存用配列
    .
    .
    .
    //ビットマップの読み込み
    // r0・・・背景 1280×800 r1・・・ブロック 96×32
    // r2・・・ボール 32×32 r3・・・バー 120×30
    for (int i=0;i<4;i++) bmp[i]=readBitmap(context, "r"+i);
        .
        .
        //ビットマップの読み込み
private static Bitmap readBitmap(Context context, String name)
{
        int resID=context.getResources().
            getIdentifier(name, "drawable", context.getPackageName());
        return BitmapFactory.decodeResource(context.getResources(), resID);</pre>
```

3.1 画像保存用配列に次のように読み込んでいます。

Bitmap[0]=r0.jpg・・・背景1280×800 ドット色深度 24bppBitmap[1]=r1.png・・・ブロック96×32 ドット色深度 32bppBitmap[2]=r2.png・・・ボール32×32 ドット色深度 8bppBitmap[3]=r3.png・・・反射板120×30 ドット色深度 32bpp

よく利用される色深度には愛称がついており、16bpp(65536 色)のことを ハイカラー(high color)、24bpp(16777216 色)のことをフルカラー(full color)、32bpp(16777216 色+ *a* チャネル 256 階調)のことをトゥルーカラー (true color)と呼びます。画面の解像度により表示結果が異なりますので注 意してください。

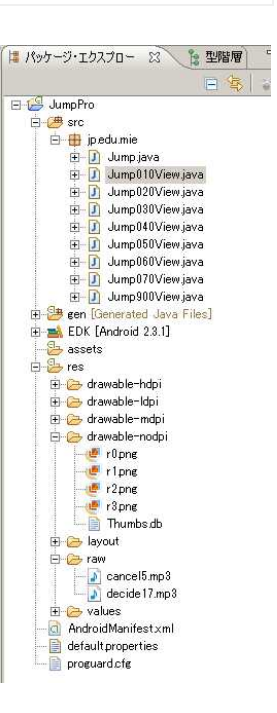

- 3.2 リソースオブジェクトは、Context クラスの getResources()メソッドで取得します。
- 3.3 リソースの画像ファイルを読み込むには、BitmapFactory クラスの decodeResource()メソッドを使います。このメソッドの引数は、リソースオブ ジェクトとリソース ID を指定します。

しかし、データを読み込んだだけでは表示はされません。表示させるには、 Canvas クラスの drawBitmap()メソッドを使います。

canvas.drawBitmap(image, int 表示位置の x 座標, int 表示位置の y 座標, Paint インスタンス);

X座標、Y座標の基準点は画像の左上になります。画面のサイズは幅が1280、高さが703 です。画面の真ん中に画像を表示させる座標は(640,351)になります。

canvas.drawBitmap(image, getWidth()/2, getHeight()/2, paint);

4 ボールの移動と衝突判定

```
canvas.drawBitmap(bmp[2],ballX,ballY,null);//ボールの描画
    . . .
//ボールの移動
private void moveBall()
{
   ballX+=ballVX;
   ballY+=ballVY;
   //周囲との衝突判定 ||論理和
 ①if(ballX<0) {ballX=0; ballVX=-ballVX;}//単項-演算子、符号の反転
 ②if(getWidth()-BMP_2_WIDTH<ballX)</pre>
    {
       ballX=getWidth()-BMP_2_WIDTH;
       ballVX=-ballVX;
   }
 ③if(ballY<0) {ballY=0; ballVY=-ballVY;}</pre>
 ④if(ballY>getHeight()-BMP_2_HEIGHT)
   {
       ballY=getHeight()-BMP_2_HEIGHT;
       ballVY=-ballVY;
   }
```

■座標軸

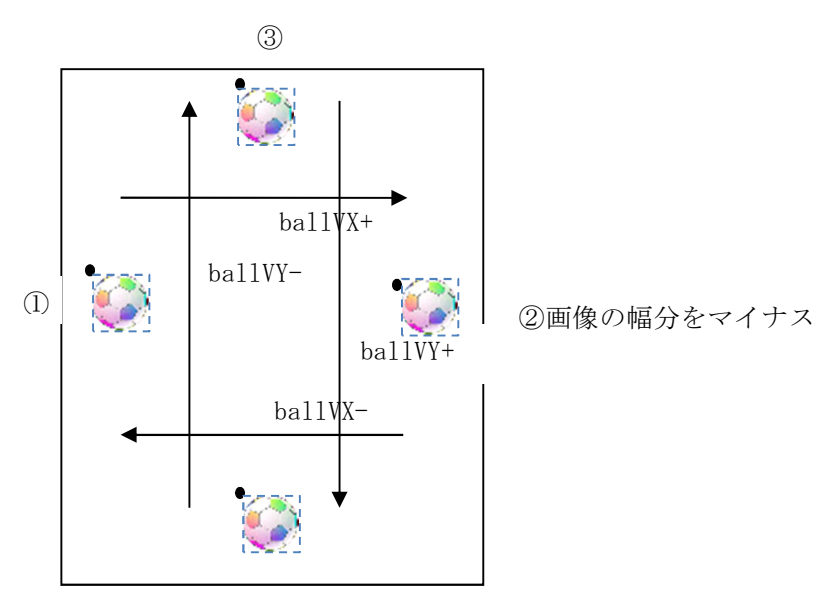

④画像の高さ分をマイナス

ボールが斜め方向へ移動します。